みんなで活用し、安全・安心なまちづくりを!

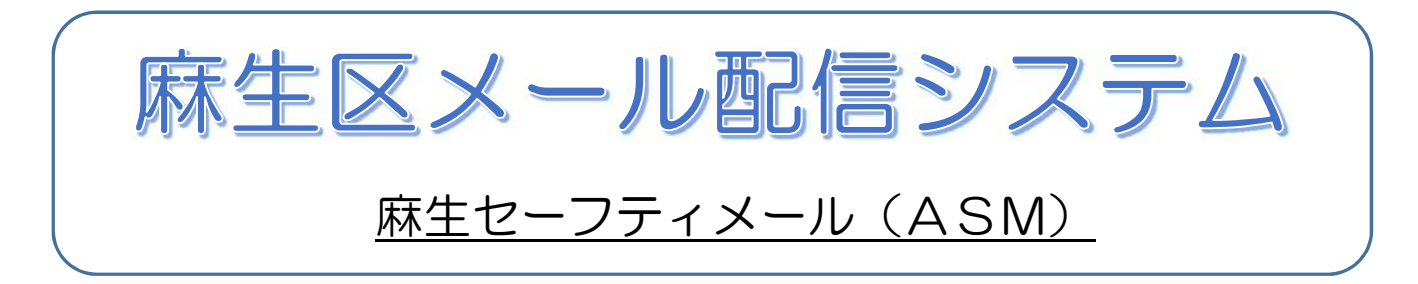

●地域の安心情報をみんなの手の中に。

登録された携帯電話・スマートフォンやパソコンのメールアドレスに、区内 で発生した犯罪、災害、交通事故などの情報を区役所から配信します。

警察署や消防署などからの情報を身近に受信・共有することで、地域の防犯、 防災に役立て、安全かつ安心なまちづくりに活用いただけます。

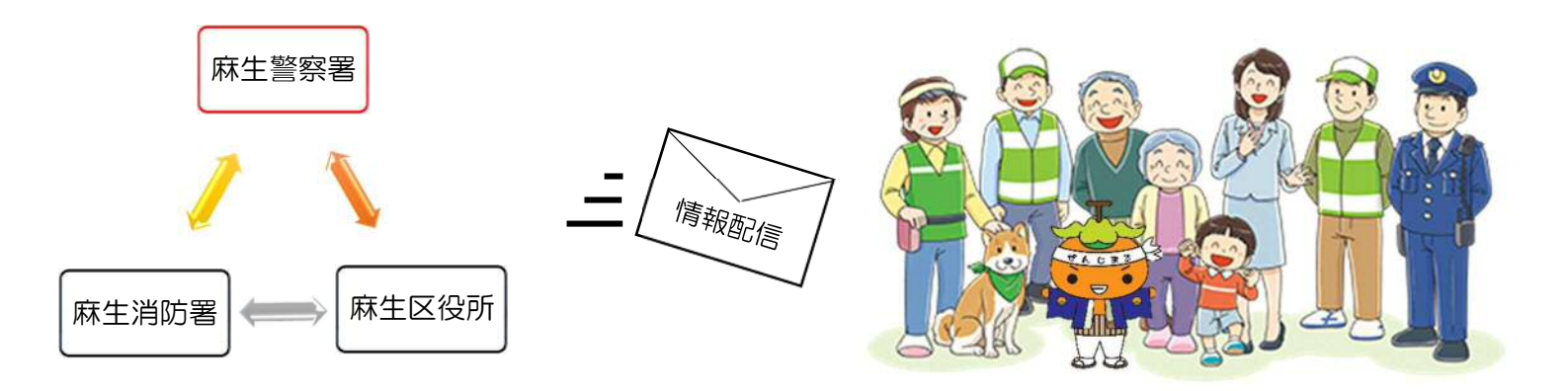

問い合わせ先 麻生区役所危機管理担当(区役所3階 37番窓口) 電話:044-965-5114 e - mail 73kikika@city.kawasaki.jp

登録方法は裏面をご覧ください。

## 麻生セーフティメール(ASM) 登録手順のご案内 ◇登録されたメールアドレスに防犯・防災をはじめ、交通安全、行方不明者など幅広い情報を配信します。 (目)ご登録の前に ●メール配信サービスの利用規約に同意していただいた上で、ご登録をお願いいたします。 ●「@sg-p.jp」ドメインあるいは「asm-kawasaki@sg-p.jp」のアドレスからのメールの受信を許可する設定を行ってください。 ●URL付きメールの受信を許可する設定を行ってください。●情報配信料は無料ですが、通信料(パケット料金)は登録者の負担となります。 空メールを送信します。 配信カテゴリを選択し サイトにアクセスし、[空メールを送信する] 会員登録を行います。 1 4 カテゴリを選択、登録情報を入力し、 から空メールを送信します。 [確認画面へ]ボタンをクリックします。 ▼PC・スマートフォンの場合 登録情報入力 登録するカテゴリにチェックを https://plus.sugumail.com/usr/asm-kawasaki/home 入れます。 配信カテゴリ選択 麻牛ヤーフティメール ■メールアドレスで受け取る方はこちら 登録情報入力 メールアドレスを登録して頂く事でメールでの情報発信を受け取 る事が出来ます。 登録を行う方は以下のボタンより空メールを送信してください メールアドレス 折り返しで登録案内メール届きますので本文を確認のうえ登録を 行ってください。 既に登録済みの方で登録内容の変更や解除を行う場合も以下のボ xxxxx@xxxx.xx.xx タンより空メールを送信してください。変更・解除用URLをご案 内いたします。 空メールを送信する 登録情報を入力・確認して ▼フィーチャーフォン(ガラケー)の場合 [確認画面へ]ボタンをクリック https://m.sugumail.com/m/asm-kawasaki/home します。 確認画面へ 空灯送信 登録を行う場合は下記リンクよりメールを送信してください。 入力内容を確認し、登録します。 件名はそのままで送信してください。折り返し登録案内メール を返信いたします。 入力内容をご確認の上、「登録」ボタンをク 5 メールを送信する リックします。登録完了画面が表示された ら登録完了です。 ▼共通 「空メールを送信する」ボタンをクリックすると、メールが立ち上 がります。そのまま何も入力せずにメールを送信してください。 登録情報確認 登録完了 ※メールが起動しない場合は、手動でメールを立ち上げ、下記 配信カテゴリ アドレスに空メールを送信してください。 ・麻生セーフティメール ご登録ありがとうございました。 登録情報 t-asm-kawasaki@sg-p.jp メールアドレス xxxxx@xxxx.xx.xx 登録後、 登録完了メールが 届きます。 メールが届きます。 メールに記載された登録用URLをクリックし 退会など 2 登録に進みます。 ■退会 Ξ 麻生セーフティメール(ASM) 画面右上のメニューボタンをク 麻生セーフティメール(ASM)へ申し込みいただきまして、 登録内容 ありがとうございます。 リックし[登録解除へ]をクリック 登録を行う場合は、次のURLより行ってください。 します。 X 麻生セーフティメール(ASM) 次の画面で「登録解除へ」ボタン 登録解除 https://plus.sugumail.com/usr/XXXXXXXXXXXXXXXXXXXX をクリックしてください。 ※フィーチャーフォンの場合は異なるURLが表示されます。 ※メールアドレスの変更 利用規約を確認します。 受信するメールアドレスを変更する場合は、御面倒ですが、 - 旦登録解除(退会)処理を行った上で、改めて新規登録 利用規約をご確認の上、「同意する」ボタン で新しいアドレスを登録するようお願いします。 3 をクリックします。 ※登録いただいたメールアドレスなどの個人情報はメール配信 (1)利用者の個人情報の保護には万全の注意を払いま の目的以外には使用しません。 。 (2)虐偽または不快な情報の送信、第三者の名誉・ブ ライバシーの侵害その他の権利・利益を害する一切の お問合せ先 麻生区役所危機管理担当 電話:044-965-5114 ・ ・ ・ ・ ・ ・ ・ ・ ・ ・ ・ ・ ・ ・ ・ ・ ・ ・ ・ ・ ・ ・ ・ ・ ・ ・ ・ ・ ・ ・ ・ ・ ・ ・ ・ ・ ・ ・ ・ ・ ・ ・ ・ ・ ・ ・ ・ ・ ・ ・ ・ ・ ・ ・ ・ ・ ・ ・ ・ ・ ・ ・ ・ ・ ・ ・ ・ ・ ・ ・ ・ ・ ・ ・ ・ ・ ・ ・ ・ ・ ・ ・ ・ ・ ・ e-mail:73kikika@city.Kawasaki.jp